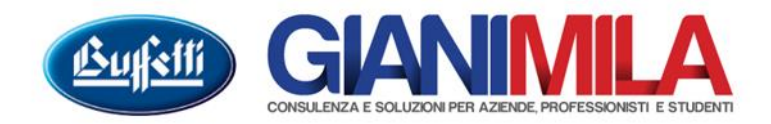

# Acquisti Intra

Gli acquisti effettuati da Paesi Intracomunitari, vanno registrati nella contabilità eBridge, con i seguenti accorgimenti:

### Causali Contabili.

| 70 | FATTURA ACQUISTI INTRA         |
|----|--------------------------------|
| 71 | AUTOF./INTEGRAZ.ACQUISTI INTRA |
| 72 | RIL.IVA DEBITO ACQUISTI INTRA  |
| 73 | NOTA CREDITO ACQUISTI INTRA    |
| 74 | AUTOF./INTEGR.N.CRED.ACQ.INTRA |

#### <u>Prima Nota</u>

Utilizzare la causale 70 per registrare la Fattura di Acquisto Intra.

| C Immissione prima nota                                                                                                    |                                                                         |
|----------------------------------------------------------------------------------------------------|-------------------------------------------------------------------------|
| 🍃 Variazione 😻 Verifica campi 📘 Personalizzazione 🔳 Mod.Comunicazione                                                                                                    |                                                                         |
| Data registrazione         Numero         Periodo di competenza         Att.         Filiade         Descrizione         Codice         Causale         <<<           01/03/2016         4         2016         A         1         70         FATTURA ACQUISTI INTRA         <                                                                                                    | Informazioni Azienda     Informazioni Attività                          |
| Data documento         Mese         Anno         Registo         N' documento         Ptotocolio           15/01/2016         3         2016         2 - Acquisti         66         1         0 - Normale                                                                                                    | Messaggi bloccanti<br>Non è stato indicato il cliente o<br>il fomitore. |
| Conce Regione sociale / Cognome e nome Interrogazione Interrogazione Diric atta                                                                                                    | Non è stata compilata alcuna<br>riga.                                   |
| Des partes Description Accuration - Description - 0.00                                                                                                    | 🔥 🖃 Messaggi di attenzio                                                |
| Dettagio fattura       Castelletto [VÅ]         N. Al Imponsibile       IVA         1       Cod Num / Reg Soc. o Coarone / Cod Fis / P.MA         G: Eomitore       Annuala         Anagrafica Unica       Cod Num / Reg Soc. o Coarone / Cod Fis / P.MA         G: Eomitore       Anagrafica Unica         Registrazione contable       Dett         Gr Con Sott Descrizione       A V E R E | Non et stato indicato i fotale del<br>documento.                        |
| Descrizione IVA Saldo conto 0,00 Conferma                                                                                                    |                                                                         |
| Pronto                                                                                                    | Inserimento //                                                          |

La causale contabile per la Registrazione della Fattura Acquisti Intra è la stessa utilizzata per la rilevazione delle normali fatture da acquisto; i dati anagrafici del Fornitore, invece, devono essere impostati come segue:

| 😮 Anagrafica fornitori                                                                                                    |                                                                                                    |
|----------------------------------------------------------------------------------------------------|----------------------------------------------------------------------------------------------------|
| D 🗙 🖬   😢 🔟                                                                                                    |                                                                                                    |
| Fornitore 2 - FORNITORE FRANCESE                                                                                                    |                                                                                                    |
| () Cambio codice                                                                                                    |                                                                                                    |
| Cestione anagrafica     Anagrafica     Anagrafica     Anagrafica     Anagrafica     Acentati principali     Costati principali     Costati contabili     Dersonalizzazioni registrazioni IVA     Dati ritenute     Adempinenti     Adempinenti     Modelo comunicazione polivalente     Note | Sgcietà     C Residente     Persona fisica     Dintacogunitario     Digganativon residente     Digganativon residente     Di |
| F1 - Help                                                                                                    | Inserimento                                                                                                    |

Per poter distinguere i Fornitore Intra dai restanti è opportuno che il campo "Partita Iva" risulti nullo, il campo Codice Iso contenga il Codice del Paese di origine e il campo "Codice Fiscale" il codice Iva del Fornitore. In questo ultimo campo, a differenza di quello dei fornitori Italiani, dove il programma effettua il controllo secondo la normativa Ministeriale, viene solo controllato se il numero dei caratteri indicati è pertinente al Codice Iso indicato.

| 📽 Anagrafica fornitori                                                                                                    |                                                                                                    |                                                                                                    |
|----------------------------------------------------------------------------------------------------|----------------------------------------------------------------------------------------------------|----------------------------------------------------------------------------------------------------|
| Fornitore 2 - FORNITORE FRANCESE                                                                                                    |                                                                                                    |                                                                                                    |
| Cambio codice      Cambio codice      Cambio codice      Cambio codice      Capo Conto - Fornin     Capo Conto - Fornin     Capo Conto - Fornin     Capo Conto - Fornin     Catalona contabila     Dati contabila     Dati contabila     Dat | pi<br>mioni<br>RNITORI<br>samento<br>e<br>per autodature<br>do esonerato<br>©<br>Creazione automatica cliente per autor attirro<br>©<br>Confermando l'operazione sarà<br>anagafici del fornitor in esam<br>automaticamente ne campo Tco<br>Per creare il client Correttame<br>Tipologia operazioni<br>© Acquisti Intracomunital<br>Capo Conto - Clienti<br>St. Cco. Clienti<br>St. Cco. Clienti<br>St. Cco. Clienti<br>St. Cco. Clienti | Per consentire una corretta gestione del Reverse<br>Charge occorre accedere alla sezione "Dati Contabili"<br>e provvedere alla generazione del Cliente per la<br>gestione automatica delle Autofatture. |
| Pronto                                                                                                    | Inserimento                                                                                                    | li.                                                                                                    |

Dopo aver digitato l'importo del Documento (comprensivo d'Iva), il programma richiede:

| Clerke/Fornitore<br>Regione sociale / Cognon<br>4 FORNITORE INTRA<br>Dati parita<br> | e e nome<br>6 A/1 |    |     | Desc<br>Del | rizione aggiuntiva<br>15012016 n66 Pr1 | Interrogazione | Totale documento                                                                       | Inga.<br>Messaggi di attenzio<br>Non è stato indicato il totale del<br>documento.<br>Collegamenti<br>Collegamenti |
|--------------------------------------------------------------------------------------|-------------------|----|-----|-------------|----------------------------------------|----------------|----------------------------------------------------------------------------------------|----------------------------------------------------------------------------------------------------|
| N. Al Imponibile                                                                     | Dattadia Partite  | Gr | Con | Sott        | Descrizione                            | Jige Descript  | Valori di cambio per doc     Conispondente in valuta ester     Valore di cambio valuta | a OK Arrula                                                                                                    |

Nell'apposita sezione se lo stato estero del fornitore non adotta l'euro quale valuta, dovrà essere indicato il corrispondente In valuta Estera e la relativa valuta di Cambio, necessari per il riporto sul Registri Iva Acquisti e nei dati Intra\_2

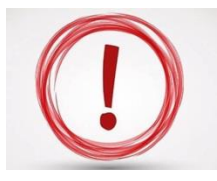

## ATTENZIONE!!!!

Sull'autofattura, nel campo Tipo IVA inserire : AN – Acquisto di beni da soggetti non residenti PN – Acquisto di servizi da soggetti non residenti

Completata la Registrazione si rende opportuno registrare l'Autofattura facendo utilizzo della causale precedentemente generata, ossia:

| Immissione prima nota   Modifica ultima reg.   Variazione   Undas registrazione   Numeco   Periodo IA competenza All. Fásic   Deta segistrazione   Internogazione   Data documento   Meso   Antical and antipatita   Periodo IA - R. Differita   Periodo IA - R. Differita   Data documento   Meso   Antipatita   Periodo IA - Registro   Nº documento   Meso   Antipatita   Periodo IA - Registro   Nº documento   Meso   Antipatita   Periodo IA - Registro   Nº documento   Meso   Antipatita   Periodo IA - Registro   Nº documento   Meso   Antipatita   Descritione agglurifiva   Descritione agglurifiva   Descritione agglurifiva   Descritione agglurifiva | Sull'Autofattura inserire come Data<br>registrazione e come data documento la data in<br>cui è stata registrata la Fattura di acquisto con<br>Causale 70<br>IMPORTANTE : Non digitare la data in cui è<br>stata emessa la fattura dal fornitore!!! |
|----------------------------------------------------------------------------------------------------|----------------------------------------------------------------------------------------------------|
| N. Al     Imponible     IVA     Sit     Con     Soft     Descriptione       1     22     10.016,39     2.203,61     Prot. 1 FORNITORE INTRA       2     0     0     Prot. 1 FORNITORE INTRA       2     0     0     Confermation       Detrogio Partie     Data Reg.     Num. Reg.     Att.     Causale       Descriptione IVA     Saido conto     0.00     Conferma                                                                                                    | F5 Ricerca<br>F6 Interrogazione co<br>F8 Interrisione                                                                                                    |
| F5-Riceca F6-Interogadore corto F8-Interiore     ATTENZIONE!!!!     Sull'autofattura, nel campo Tipo IVA inserire :     F – Fattura fittizia (nel caso di merce)     PN – Acquisto di servizi da soggetti non reside                                                                                                    | Interimento 🔏                                                                                                    |

Registrata l'operazione la stessa si concatenerà alla causale 72 per la rilevazione contabile dell'Iva a debito sull'autofattura e lo storno dal fornitore dell'Iva imputata con la registrazione dell'acquisto, ossia:

| C Imm<br>Data re<br>01/03 | nissione pr<br>odifica ulti<br>gistrazione<br>//2016<br>cumento | ima not<br>ma reg.<br>Numero<br>Peric<br>Mese | Varia:<br>Periodo di c<br>2016<br>do IVA - Ft. Differita<br>Anno | tione  Verific ompetenza A. Fisle De A 1  Registro  O-Nessuno | a cam<br>escrizio<br>N° doci | pi 🚺                | Pers                  | Protocol                     | Archivizzione<br>Codice Cousale<br>72 RIL.IVA DEB | ITO ACQU | JISTI INT<br>Conferma | Informazioni Azienda     Informazioni Azienda     Informazioni Atività     Collegamenti     Così Individuali                                        |
|---------------------------|-----------------------------------------------------------------|-----------------------------------------------|------------------------------------------------------------------|---------------------------------------------------------------|------------------------------|---------------------|-----------------------|------------------------------|---------------------------------------------------|----------|-----------------------|----------------------------------------------------------------------------------------------------|
| N.<br>1<br>2              | DARE<br>Gr Con<br>22 5                                          | 4                                             | Descrizione<br>FORNITORE                                         | Desc. agg.<br>N.66 del 15012016 F.                            | 61<br>23                     | AVERI<br>Con<br>115 | 2<br>Sott             | Descrizione<br>IVA c/vendite | Desc. ago.<br>N.66 del 15012016 F                 | Importo  | 2.203.61              | Registrazioni Concal     Gegestrazioni Concal     Gegestrazioni Concal     registrazione contable                                                   |
| DARE<br>AVERE<br>PARTI    | Dettaglio Perceiz                                               | Riga<br>ione coni<br>vo DARE<br>2.            | Dettagia<br>to<br>203,61                                         | Progressivo AVERE                                             | De                           | scrizion            | e aggiunt<br>Differer | nza 0,00                     | ]                                                 | ialdo    | Conferma              | F3 Selezione Clienti<br>F4 Lista analitica<br>F5 Lista<br>F6 Interrogazione co<br>F7 Lista completa<br>F8 Immisione conto<br>F9 Selezione Fornitori |

#### Cessioni Intra

Per registrare le cessioni intra è sufficiente registrare, nell'anagrafica Cliente, il codice Iso con le stesse modalità di cui sopra. (Flag ditta Individuale "E").

| 🐮 Anagrafica clienti |                                                                                                    |
|----------------------|----------------------------------------------------------------------------------------------------|
| D X 🖬 👷 🛍            |                                                                                                    |
| Cliente 7 - PABLO    |                                                                                                    |
| 🛞 Cambio codice      |                                                                                                    |
| Gestione anagrafica  | Sgcietà C Residențe   Persona fisica Dogana/Non residente   Cod. ISO Parita IVA   ES Codice fiscale   ES 05420458501   Ragione sociale o Cognome PABLO   Nome Sede legale / Residenza anagrafica   Codice Sede legale / Residenza anagrafica   Codice Sede legale / Residenza   RAMBLA DEL MAR EE   Località, Stato federato, Provincia, Contea   BARCELLONA EE   Luogo e data di nascita Provincia   Comune Provincia   Comune Provincia   Sesso Identificativo FAT- CON   Registra sua anagrafica comune Identificativo FAT- CON |
| Pronto               | Inserimento                                                                                                    |